## Så här söker du i ekonomisystemet för att kontrollera telefonabonnemang på ett ansvar

Börja med att klicka på fliken Inköp (1) och där välja Fråga arbetsflöde inkommande faktura (2).

|   | UNIT4 E                | RP                       |                    |                                       |
|---|------------------------|--------------------------|--------------------|---------------------------------------|
| J | · · · ·                |                          |                    |                                       |
|   | Startskärmsmeny        |                          |                    |                                       |
|   | -                      | Inköp                    | Rapporter          | Inköpsfakturor                        |
|   | Din anstallning        | 🛠 Konteringsmallar       | 🛠 Skapa ny rapport | Registrering inkommande fakturor      |
| 1 | Inköp                  | 🗟 Fråga konteringsmallar | 🖿 Delad 🛛 😽        | Bokföring inkommande fakturor         |
| Τ |                        | ]                        | Privat 😽           | 🗁 Fråga                               |
|   | Kunder och försäljning |                          | Mellan företag     | 2 🖾 Fråga arbetsflöde inkommande fakt |
|   |                        |                          |                    | Logg arbetsflöde inkommande fakt      |
|   | Redovisning            |                          |                    | Periodic invoices 😽                   |

## Du hamnar då på en ny sida

| UNIT4                                  | RP<br>flöde inkommande fakturor | ĸ   |    |  |                |          |  |
|----------------------------------------|---------------------------------|-----|----|--|----------------|----------|--|
|                                        | inkommande fakturor             |     |    |  |                |          |  |
|                                        |                                 |     |    |  |                |          |  |
| Lev.nr (T) lika med<br>Lev.nr lika med | 2000104                         |     |    |  | Aktiv<br>Hist. | <b>V</b> |  |
| Fakturanr lika med                     |                                 |     |    |  |                |          |  |
| Belopp mellan                          |                                 | och |    |  |                |          |  |
| Period mellan                          | 202404                          | och | 20 |  |                |          |  |
| Ver.nr lika med                        |                                 |     |    |  |                |          |  |
| Konto lika med                         |                                 |     |    |  |                |          |  |
| Ansvar lika med                        | 1 <mark>915</mark>              |     |    |  |                |          |  |
| Verksamhet lika med                    |                                 |     |    |  |                |          |  |
| Objekt like med                        |                                 |     |    |  |                |          |  |
| Attestansvarig lika med                |                                 |     |    |  |                |          |  |
| Beskrivning lika med                   |                                 |     |    |  |                |          |  |
| Företag lika med                       | 12                              |     |    |  |                |          |  |
|                                        |                                 |     |    |  |                |          |  |
| Resultat                               |                                 |     |    |  |                |          |  |

Du fyller i de gulmarkerade fälten så här:

- Lev.nr lika med = **2000104**
- Period mellan ÅÅÅÅMM och ÅÅÅÅMM = Sök på aktuellt kvartal
- Ansvar lika med = Fyll i det ansvar du vill söka på
- Rutan Hist. = Klicka i rutan för att få fram alla fakturor i perioden du ska söka på

Klicka därefter på den blåmarkerade SÖK-knappen.

## Under rutan för urvalskriterier kommer det nu upp en lista

| Objekt                                 | t lika med                                                                                           |                                                                                                    |                                                                           |                                                                                                    |                                                                                                    |                                                                |                                                               |                                                        |                                                                    |                                                          |                                                                                                    |                                                               |                                                                                                    |
|----------------------------------------|----------------------------------------------------------------------------------------------------|----------------------------------------------------------------------------------------------------|---------------------------------------------------------------------------|----------------------------------------------------------------------------------------------------|----------------------------------------------------------------------------------------------------|----------------------------------------------------------------|---------------------------------------------------------------|--------------------------------------------------------|--------------------------------------------------------------------|----------------------------------------------------------|----------------------------------------------------------------------------------------------------|---------------------------------------------------------------|----------------------------------------------------------------------------------------------------|
| Attesta                                | ansvarig lika med                                                                                    | 1                                                                                                    |                                                                           |                                                                                                    |                                                                                                    |                                                                |                                                               |                                                        |                                                                    |                                                          |                                                                                                    |                                                               |                                                                                                    |
| Beskriv                                | vning lika med                                                                                       |                                                                                                    |                                                                           |                                                                                                    |                                                                                                    |                                                                |                                                               |                                                        |                                                                    |                                                          |                                                                                                    |                                                               |                                                                                                    |
| Företag                                | g lika med                                                                                           | 12                                                                                                    |                                                                           |                                                                                                    |                                                                                                    |                                                                |                                                               |                                                        |                                                                    |                                                          |                                                                                                    |                                                               |                                                                                                    |
| Result                                 | Itat                                                                                                 |                                                                                                    |                                                                           |                                                                                                    |                                                                                                    |                                                                |                                                               |                                                        |                                                                    |                                                          |                                                                                                    |                                                               |                                                                                                    |
| 10000000                               | I CLE C                                                                                              |                                                                                                    |                                                                           |                                                                                                    |                                                                                                    |                                                                |                                                               |                                                        |                                                                    |                                                          |                                                                                                    |                                                               |                                                                                                    |
| _                                      |                                                                                                    |                                                                                                    |                                                                           |                                                                                                    |                                                                                                    |                                                                |                                                               |                                                        |                                                                    |                                                          |                                                                                                    |                                                               |                                                                                                    |
| Sök                                    | Detaljnivå A                                                                                         | lla nivåer 🛛 Ko                                                                                        | opiera till urkli                                                         | pp                                                                                                    |                                                                                                    |                                                                |                                                               |                                                        |                                                                    |                                                          |                                                                                                    |                                                               |                                                                                                    |
| Sök<br>#                               | Detaljnivå A<br>Ver.nr                                                                               | lla nivåer Ko<br>Status<br>arbetsflöde (T)                                                             | opiera till urkli<br>Lev.nr                                               | Lev.nr<br>(T)                                                                                                    | Fakturanr                                                                                                | Period                                                         | Konto                                                         | Ansvar                                                 | Verksamhet                                                         | Motpart                                                  | Beskrivning                                                                                                    | Belopp                                                        | Process                                                                                                    |
| Sök<br>#                               | Detaljnivå A                                                                                         | lla nivåer Ko<br>Status<br>arbetsflöde (T)                                                             | opiera till urkli<br>Lev.nr                                               | Lev.nr<br>(T)                                                                                                    | Fakturanr                                                                                                | Period                                                         | Konto                                                         | Ansvar                                                 | Verksamhet                                                         | Motpart                                                  | Beskrivning                                                                                                    | Belopp                                                        | Process                                                                                                    |
| Sök<br>#                               | Detaljnivå A<br>Ver.nr.<br>200402160                                                                 | lla nivåer Ko<br>Status<br>arbetsflöde (T)<br>Avslutad                                                 | 2000104                                                                   | IPP                                                                                                    | Fakturanr                                                                                                | Period                                                         | Konto<br>6812                                                 | Ansvar                                                 | Verksamhet                                                         | Motpart                                                  | Beskrivning<br>TELENOR2-0706216685                                                                                    | Belopp<br>51,00                                               | Process                                                                                                    |
| Sök<br>#<br>1<br>2                     | Detaljnivå A<br>Ver.nr<br>200402160<br>200402143                                                     | lla nivåer Ko<br>Status<br>arbetsflöde (T)<br>Avslutad<br>Avslutad                                     | 2000104<br>2000104                                                        | pp<br>Lev.nr<br>(T)<br>Telenor Sverige AB<br>Telenor Sverige AB                                                                   | Fakturanr<br>524645362426<br>524644212424                                                                | Period<br>2024<br>2024                                         | Konto<br>6812<br>6812                                         | Ansvar<br>1915<br>1915                                 | Verksamhet<br>5101<br>5101                                         | Motpart<br>870<br>870                                    | Beskrivning<br>TELENOR2-0706216685<br>TELENOR2-0706216628                                                             | Belopp<br>51,00<br>51,00                                      | Process<br>Leverantörsfakturi<br>Leverantörsfakturi                                                                   |
| Sök<br>#<br>1<br>2<br>3                | Detaljnivå Al<br>Ver.nr<br>200402160<br>200402143<br>200401886                                       | Ila nivåer Ko<br>Status<br>arbetsflöde (T)<br>Avslutad<br>Avslutad<br>Avslutad                         | 2000104<br>2000104<br>2000104                                             | PP                                                                                                    | Fakturanr<br>524645362426<br>524644212424<br>524766603922                                                | Period<br>2024<br>2024<br>2024                                 | Konto<br>6812<br>6812<br>6812                                 | Ansvar<br>1915<br>1915<br>1915                         | Verksamhet<br>5101<br>5101<br>5101                                 | Motpart<br>870<br>870<br>870                             | Beskrivning<br>TELENOR2-0706216685<br>TELENOR2-0706216628                                                             | Belopp<br>51,00<br>51,00<br>26,73                             | Process<br>Leverantörsfakturi<br>Leverantörsfakturi<br>Leverantörsfakturi                                             |
| Sök<br>#<br>1<br>2<br>3<br>4           | Detaljnivå Al<br>Ver.nr<br>200402160<br>200402143<br>200401886<br>200401487                          | Ila nivåer Ko<br>Status<br>arbetsflöde (T)<br>Avslutad<br>Avslutad<br>Avslutad<br>Avslutad             | 2000104<br>2000104<br>2000104<br>2000104                                  | PP<br>Lev.nr<br>(T)<br>Telenor Sverige AB<br>Telenor Sverige AB<br>Telenor Sverige AB                                             | Fakturanr<br>524645362426<br>524644212424<br>524766693922<br>524638765429                                | Period<br>2024<br>2024<br>2024<br>2024<br>2024                 | Konto<br>6812<br>6812<br>6812<br>6812<br>6812                 | Ansvar<br>1915<br>1915<br>1915<br>1915                 | Verksamhet<br>5101<br>5101<br>5101<br>5101                         | Motpart<br>870<br>870<br>870<br>870<br>870               | Beskrivning<br>TELENOR2-0706216685<br>TELENOR2-0706216628<br>TELENOR2-0708509586                                      | Belopp<br>51,00<br>51,00<br>26,73<br>198,00                   | Process<br>Leverantörsfakturn<br>Leverantörsfakturn<br>Leverantörsfakturn<br>Leverantörsfakturn                       |
| Sök<br>#<br>1<br>2<br>3<br>4<br>5      | Detaljnivå A<br>Ver.nr<br>200402160<br>200402143<br>20040143<br>200401487<br>200400910               | Ila nivåer Ko<br>Status<br>arbetsflöde (T)<br>Avslutad<br>Avslutad<br>Avslutad<br>Avslutad<br>Avslutad | 2000104<br>2000104<br>2000104<br>2000104<br>2000104<br>2000104            | PP<br>Levinr<br>(T)<br>Telenor Sverige AB<br>Telenor Sverige AB<br>Telenor Sverige AB<br>Telenor Sverige AB                       | Fakturanr<br>524645362426<br>524644212424<br>524766603922<br>524638765429<br>524641617823                | Period<br>2024<br>2024<br>2024<br>2024<br>2024<br>2024         | Konto<br>6812<br>6812<br>6812<br>6812<br>6812<br>6813         | Ansvar<br>1915<br>1915<br>1915<br>1915<br>1915<br>1915 | Verksamhet<br>5101<br>5101<br>5101<br>5101<br>5101<br>5101         | Motpart<br>870<br>870<br>870<br>870<br>870<br>870        | Beskrivning   TELENOR2-0706216685   TELENOR2-0706216628   TELENOR2-0708509586   TELENOR2-07100000493206               | Belopp<br>51,00<br>51,00<br>26,73<br>198,00<br>18,00          | Process<br>Leverantörsfakturi<br>Leverantörsfakturi<br>Leverantörsfakturi<br>Leverantörsfakturi<br>Leverantörsfakturi |
| Sök<br>#<br>1<br>2<br>3<br>4<br>5<br>6 | Detaljnivå A<br>Ver.nr.<br>200402160<br>200402143<br>200401486<br>200401487<br>20040010<br>200400903 | lla nivåer Ko<br>Status<br>arbetsflöde (T)<br>Avslutad<br>Avslutad<br>Avslutad<br>Avslutad<br>Avslutad | 2000104<br>2000104<br>2000104<br>2000104<br>2000104<br>2000104<br>2000104 | PP<br>Lev.nr<br>(T)<br>Telenor Sverige AB<br>Telenor Sverige AB<br>Telenor Sverige AB<br>Telenor Sverige AB<br>Telenor Sverige AB | Fakturanr<br>524645362426<br>524644212424<br>524766693922<br>524633765429<br>524641617823<br>52464151822 | Period<br>2024<br>2024<br>2024<br>2024<br>2024<br>2024<br>2024 | Konto<br>6812<br>6812<br>6812<br>6812<br>6812<br>6813<br>6813 | Ansvar<br>1915<br>1915<br>1915<br>1915<br>1915<br>1915 | Verksamhet<br>5101<br>5101<br>5101<br>5101<br>5101<br>5101<br>5101 | Motpart<br>870<br>870<br>870<br>870<br>870<br>870<br>870 | Beakming   TELENOR2-0706216685   TELENOR2-0706216628   TELENOR2-07080586   TELENOR2-07080693206   TELENOR2-0708188842 | Belopp<br>51,00<br>51,00<br>26,73<br>198,00<br>18,00<br>51,00 | Process<br>Leverantörsfakturn<br>Leverantörsfakturn<br>Leverantörsfakturn<br>Leverantörsfakturn<br>Leverantörsfakturn |

- Vill du se en faktura i detalj klickar du på den blå siffran i kolumnen Ver.nr.
- I kolumnen Konto kan du se vilken typ av telefoni fakturan gäller. Vi använder tre konton för telefoni
  - o 6811 Fast telefoni
  - o 6812 Mobil telefoni
  - o 6813 IT-kommunikation (mobilt bredband)
- I kolumnen under Beskrivning ser du vilka telefonnummer som är upplagda i objektsregistret. De fakturor som saknar beskrivning är nya abonnemang som ekonomi lagt upp för automatisk kontering.